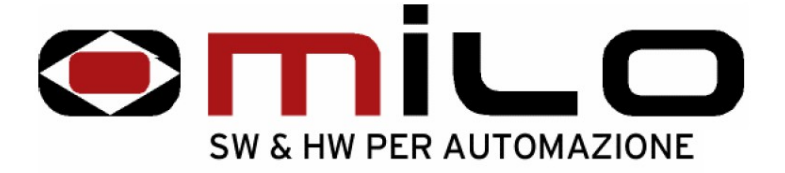

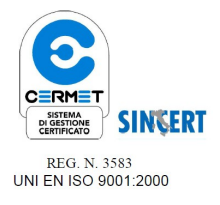

# EMUFDD 4.25 – USB USER MANUAL

The most reliable and configurable Universal Floppy HW Emulator <u>ALL-INCLUSIVE PROFESSIONAL INSTALLATION SERVICE AVAILABLE</u> *Custom/non-standard floppies analysis & development available* 

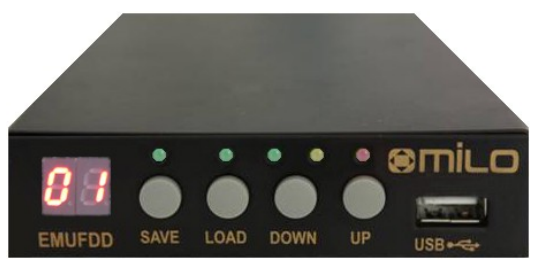

**USB** Version

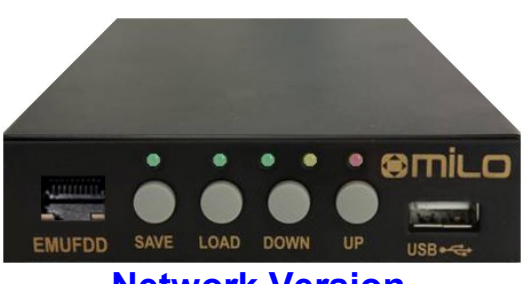

**Network Version** 

| Section 1.  | DATASHEET                             |
|-------------|---------------------------------------|
| Section 2.  | HARDWARE INSTALLATION                 |
| Section 3.  | INTRODUCTION & EMULATION CYCLE        |
| Section 4.  | Softwareless Mode Storage             |
| Section 5.  | VIRTUAL-FLOPPY MODE STORAGE           |
| Section 6.  | LOADING INTO EMUFDD'S MEMORY FROM USB |
| Section 7.  | SAVING FROM EMUFDD'S MEMORY TO USB    |
| Section 8.  | Formatting EMUFDD's Memory and USB    |
| Section 9.  | LOADING A CONFIGURATION               |
| Section 10. | SWITCHING CONFIGURATION               |
| Section 11. | Softwareless Mode ON/OFF              |
| Section 12. | AUTOSAVE ON/OFF                       |
|             |                                       |

Appendix A.FLOPPY DISK DRIVE INTERFACESAppendix B.TEAC FLOPPY DRIVES JUMPERING

#### MILO S.N.C.

 SW & HW per Automazione - Industrial Automation SW & HW Via Ruggiero Grieco 1/C, 41011 Campogalliano (MO), Italy Codice Fiscale / Fiscal Code: 03373570369 - P.IVA / VAT: 03373570369
 Tel. 059/528512 - Fax. 059/520131 - Email: info@milosrl.it - Web: www.milosrl.it

EMUFDD 4.25 – USB User Manual - Last Revision September 2012 p. 1/29

## Section 1. DATASHEET

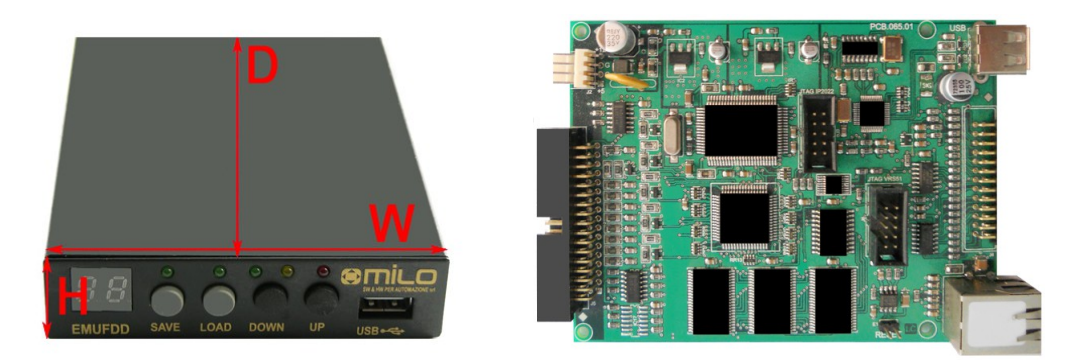

|                                                                                                    | DIMENSIONS                                                                                                    |  |  |  |  |
|----------------------------------------------------------------------------------------------------|----------------------------------------------------------------------------------------------------|--|--|--|--|
|                                                                                                    | 11 - 25 and                                                                                                    |  |  |  |  |
| Height [H]                                                                                                    | $1^{m} = 2.5 \text{ cm}$                                                                                                    |  |  |  |  |
| Width [W]                                                                                                    | 4'' = 10,2  cm                                                                                                    |  |  |  |  |
| Depth [D]                                                                                                    | 5,3'' = 13,5  cm                                                                                                    |  |  |  |  |
| Weight                                                                                                    | 300 g                                                                                                    |  |  |  |  |
|                                                                                                    | Hardware                                                                                                    |  |  |  |  |
| Internal Memory Type                                                                                                    | 1.5 MB <b>FRAM</b> non-volatile memory                                                                                                    |  |  |  |  |
| Internal Memory Reliability                                                                                                    | $10^{14}$ R/W cycles = 438.000 h = 50 years                                                                                                    |  |  |  |  |
| User Interface                                                                                                    | USB keys with FAT32 format – 100 floppy disks<br>Ethernet 10T network – unlimited floppy disks                                                   |  |  |  |  |
| Power On Time                                                                                                    | Less than (<) 500 ms                                                                                                    |  |  |  |  |
| Floppy Interface                                                                                                    | 34 pin flat cable (3.5" & 5.25") + 5V power supply<br>26 pin flat cable (integrated power supply)<br>26 pin slim cable (integrated power supply) |  |  |  |  |
|                                                                                                    | Software                                                                                                    |  |  |  |  |
| FIRMWARE RELEASE                                                                                                    | Revision 25 (September 2012)                                                                                                    |  |  |  |  |
| FLOPPY CONFIGURATION                                                                                                    | Jumperfree / Plug'n'Play – loading USB key                                                                                                    |  |  |  |  |
| USER ACCESS & PROTECTION                                                                                                    | Jumperfree / Plug'n'Play – loading USB key                                                                                                    |  |  |  |  |
| FIRMWARE UPGRADE SUPPORT                                                                                                    | Plug'n'Play – loading USB key                                                                                                    |  |  |  |  |
| CMULATION SUPPORTAny drive geometry $(Tr/He/Se/Byte)$<br>TRACKS x Disk = $01 \div$<br>HEADS x Disk = $01 \div$<br>SECTORS x TRACK = $01 \div$<br>BYTES x SECTOR = $128 \div 40$ |                                                                                                    |  |  |  |  |

# EMUFDD Tech-Homepage : www.embeddedsw.net

EMUFDD Product-Homepage : www.milosrl.it

Designer & Customer Support : oliboni@embeddedsw.net

Manufacturer & Purchasing : claudio.zampieri@milosrl.it

ALL-INCLUSIVE PROFESSIONAL INSTALLATION SERVICE AVAILABLE

Floppy disk total configurability: Encoding, Rotation speed and drive geometry.

| Encoding                        | FM 125 KHz – 300 rpm                                                                                                    | MFM 250 KHz – 300 rpm                                                                    |
|---------------------------------|----------------------------------------------------------------------------------------------------|------------------------------------------------------------------------------------------|
|                                 | FM 150 KHz – 360 rpm                                                                                                    | MFM 300 KHz – 360 rpm                                                                    |
|                                 | FM 250 KHz – 300 rpm                                                                                                    | MFM 500 KHz – 300 rpm                                                                    |
|                                 | FM custom 125 ÷ 250 KHz                                                                                                    | MFM custom 250 ÷ 500KHz                                                                  |
| FAT SUPPORT                     | Softwareless Mode: 360 KB / 720 K                                                                                                    | B / 1.200 MB / 1.440 MB                                                                  |
| Some common<br>examples         | 82/2/18x512 – MFM: 500 KHz – 300 rpm<br>81/2/18x512 – MFM: 500 KHz – 300 rpm<br>80/2/18x512 – MFM: 500 KHz – 300 rpm<br>80/2/15x512 – MFM: 500 KHz – 360 rpm<br>80/2/9x512 – MFM: 250 KHz – 300 rpm<br>40/2/9x512 – MFM: 250 KHz – 300 rpm                                                                                            | - 1.476 MB<br>- 1.441 MB<br>- 1.440 MB<br>- 1.200 MB<br>- 720 KB<br>- 720 KB<br>- 360 KB |
| More less<br>common<br>examples | 80/2/8x1024 – MFM: 500 KHz – 300 rpm<br>80/2/32x256 – MFM: 500 KHz – 300 rpm<br>80/2/26x256 – MFM: 500 KHz – 300 rpm<br>80/2/5x1024 – MFM: 250 KHz – 300 rpm<br>80/2/18x256 – MFM: 250 KHz – 300 rpm<br>80/2/16x256 – MFM: 250 KHz – 300 rpm                                                                                          | – 1.280 MB<br>– 1.280 MB<br>– 1.040 MB<br>– 800 KB<br>– 720 KB<br>– 640 KB               |
| OLD & RARE<br>EXAMPLES          | 80/2/2x4096 - MFM: 500 KHz - 300 rpm -<br>80/2/4x2048 - MFM: 500 KHz - 300 rpm -<br>80/2/5x1024 - FM: 250 KHz - 300 rpm -<br>80/2/9x512 - FM: 250 KHz - 300 rpm -<br>80/2/18x256 - FM: 250 KHz - 300 rpm -<br>80/2/32x128 - FM: 250 KHz - 300 rpm -<br>80/2/18x128 - FM: 125 KHz - 300 rpm -<br>80/2/16x128 - FM: 125 KHz - 300 rpm - | – 1.280 MB<br>– 1.280 MB<br>800 KB<br>720 KB<br>720 KB<br>540 KB<br>360 KB<br>320 KB     |
| Need more?                      | Ask customer support for help in iden                                                                                                    | ntifying your floppy disk!                                                               |

#### Section 2. HARDWARE INSTALLATION

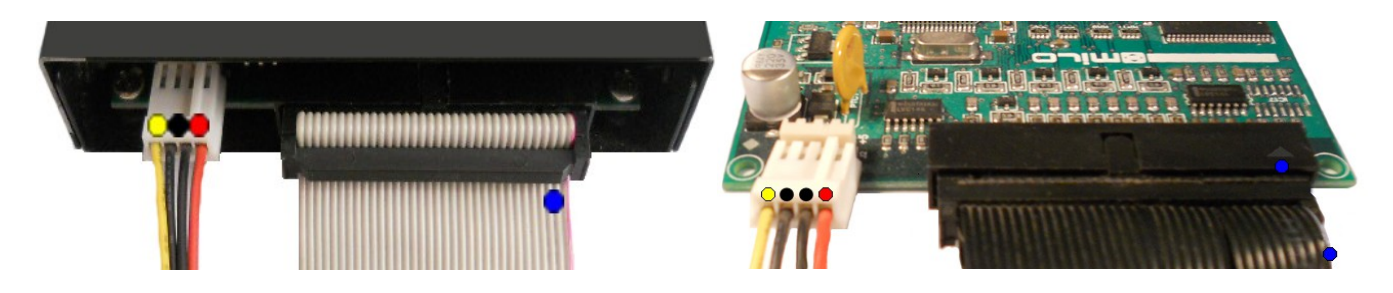

EMUFDD installation works like any other real floppy drive installation:

 $\hat{U}$  2.1) connect the power supply;

| 0 | = | +12V power supply (not connected)           | Optional |
|---|---|---------------------------------------------|----------|
| • | = | two GND lines (joined, connect one or both) | Required |
| • | = | +5V power supply                            | Required |

û 2.2) connect the 34pin flat cable.

= pin-1 mark (flat cable / connector)

No system driver or additional software needs to be installed on the host system.

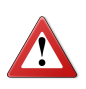

Be sure to match the connector pin-1 mark with the flat cable pin-1 mark !

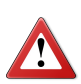

Sometimes flat cables are inverted. Please check whether the cable is coloured/marked at pin-1 (standard) or pin-34 (inverted) !

### Section 3. INTRODUCTION & EMULATION CYCLE

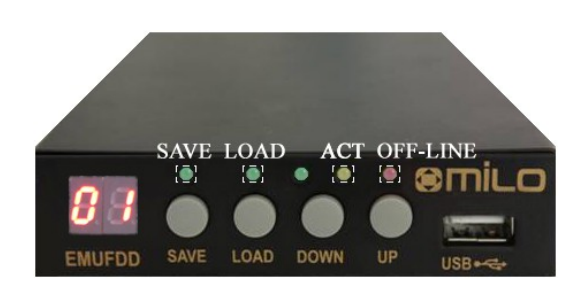

EMUFDD is equipped with 1.5 MB of internal **FRAM** non-volatile memory:

- **î no need** to keep the USB key plugged in;
- $\hat{U}$  top-quality data storage and memory **reliability** (10<sup>14</sup> read/write cycles);
- û **unlimited** permanent internal memory (no battery, fully RoHS).

More than 50 years of non-stop read/write emulation at full speed.

Each EMUFDD can be used by different users with different skills:

- **î normal** users can be allowed to load-only floppy disks (playback);
- **û** advanced users can have full access to the program floppy disks;
- 爺 special floppy disks can be **permanently** write protected;
- $\hat{U}$  simplified access available: 1 USB key = 1 floppy disk.

Just ask for your version, fully customized for your everyday's usage !

At power-on EMUFDD immediately (less than 500ms) begins its emulation cycle:

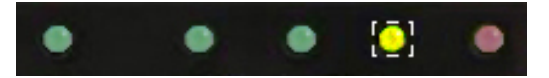

 the display continuously shows the On-Line sequence: [− ] / [ −] / [NN], where NN is the current floppy disk number, (from 00 to 99).

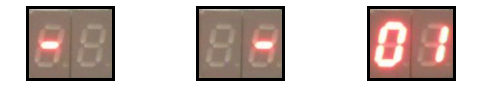

Snapshot of a display On-Line sequence (NN = 01).

EMUFDD 4.25 – USB USER MANUAL - LAST REVISION SEPTEMBER 2012 P. 5/29

#### Section 4. SOFTWARELESS MODE STORAGE

Data can be loaded/saved into/from EMUFDD's memory using any USB key. No special software or partitioning is needed to access and copy'n'paste all the floppy disks. The softwareless mode, a.k.a. "Translation", splits all the floppy disks into subdirectories and each "emufddNN.dir" subdirectory (NN from 00 to 99) will be handled as the root of a different floppy disk:

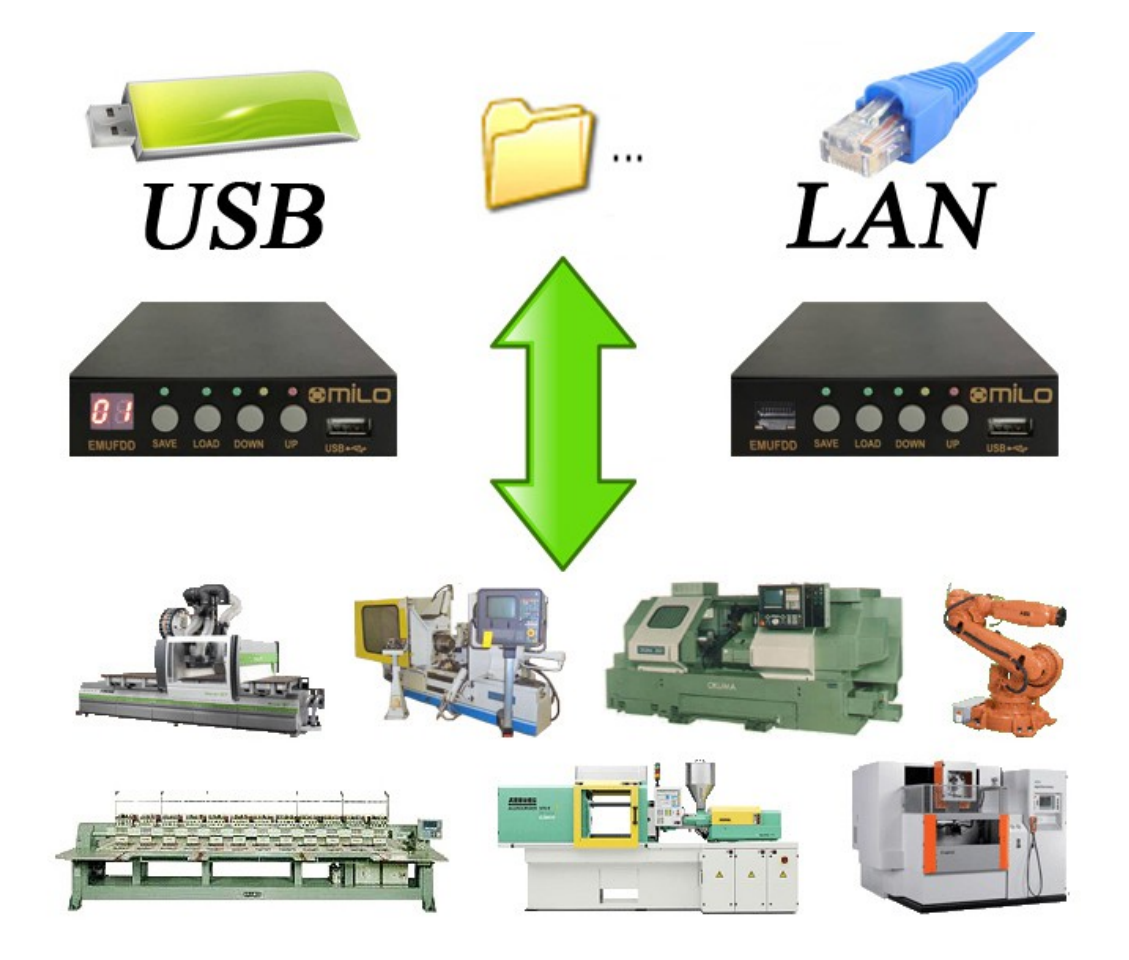

#### USB key

X:\emufddNN.dir\dir1\file1.ext X:\emufddNN.dir\dir2\file2.ext X:\emufddNN.dir\file3.ext X:\emufddNN.dir\file4.ext ...

#### $\leftrightarrow EMUFDD (floppy NN)$ $\leftrightarrow A:\dir1\file1.ext$ $\leftrightarrow A:\dir2\file2.ext$ $\leftrightarrow A:\file3.ext$ $\leftrightarrow A:\file4 ext$

...

The translation feature:

- û is available for 360 KB, 720 KB, 1.200 MB, 1.440 MB floppy disks;
- $\hat{U}$  is available for both loading and saving;
- $\hat{v}$  will truncate filenames to 8+3 short form (Longname.ext  $\rightarrow$  longna~1.ext);
- $\hat{U}$  can be enabled/disabled at anytime without reconfiguring (<u>Section 11</u>).

EMUFDD 4.25 – USB USER MANUAL - LAST REVISION SEPTEMBER 2012 P. 6/29

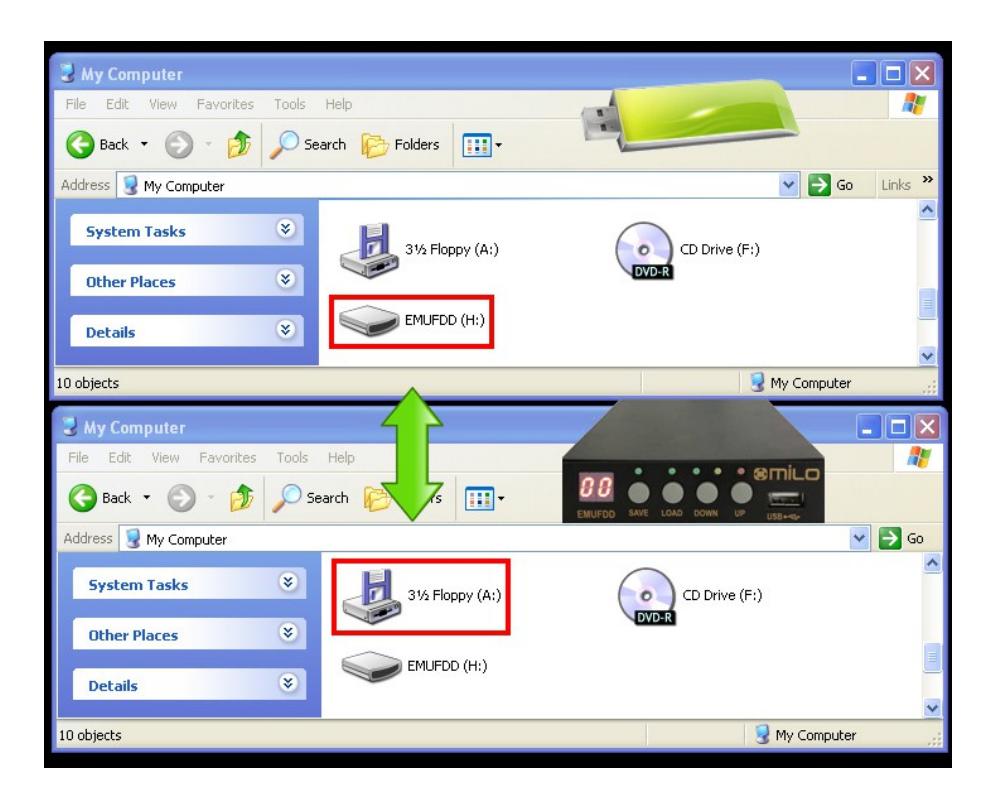

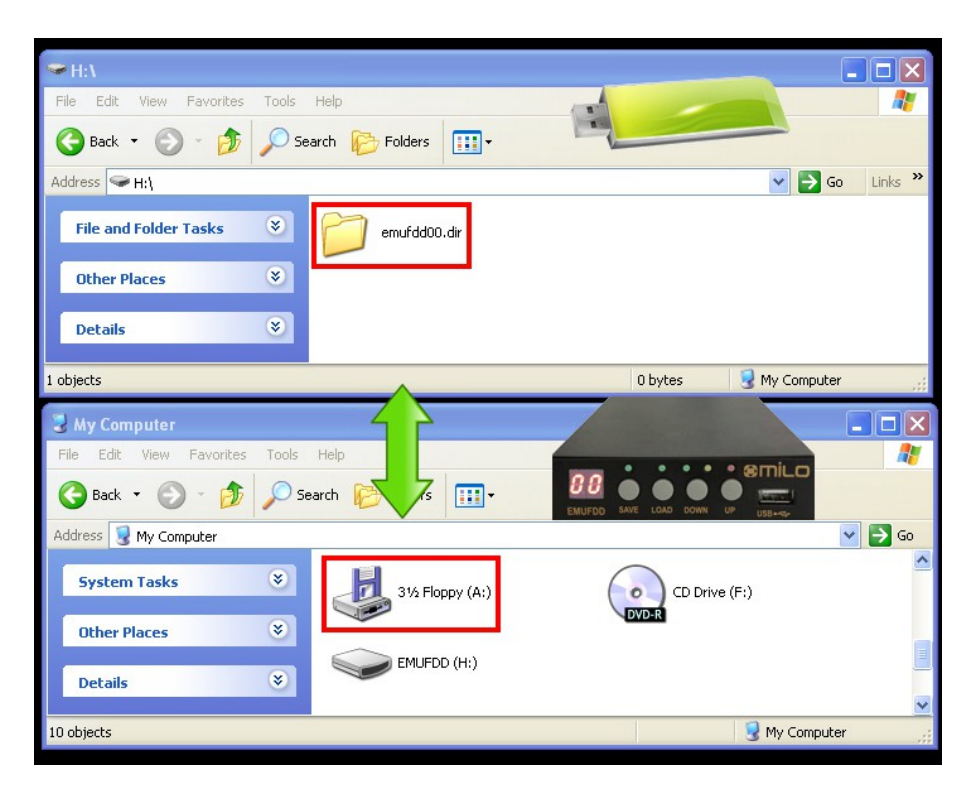

[top window]USB key (H:) in the PC server[bottom window]EMUFDD (A:) in the machinery

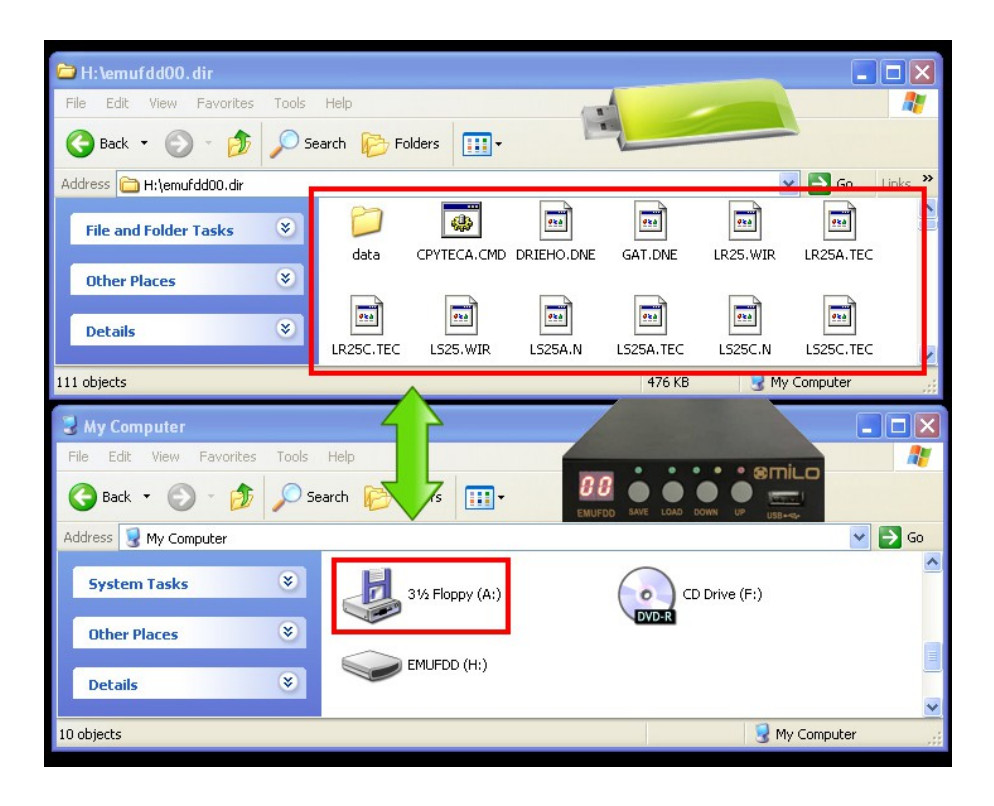

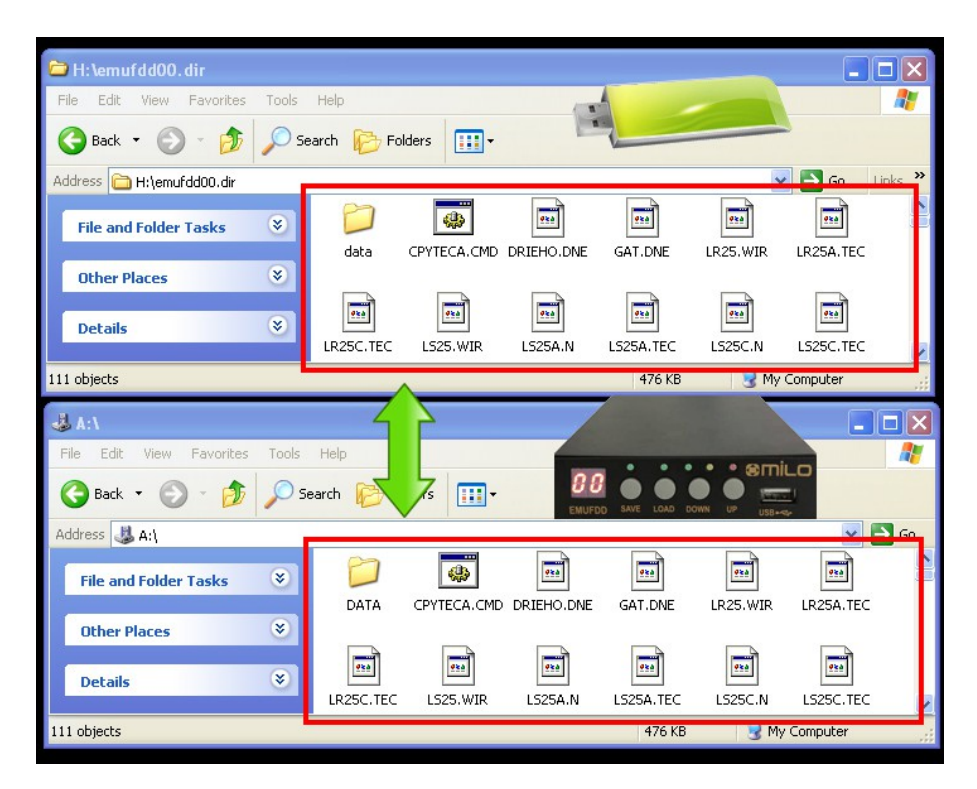

[top window]USB key (H:) in the PC server[bottom window]EMUFDD (A:) in the machinery

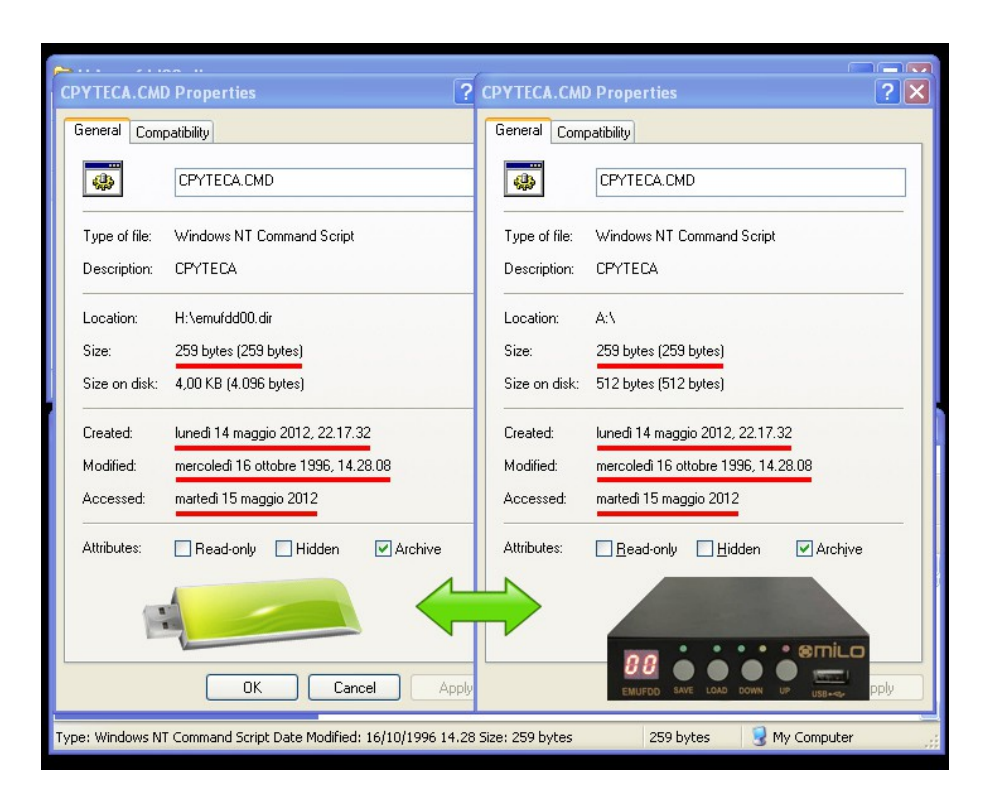

A diff between the original **disk#00** in the USB key (H:\emufdd00.dir\cpyteca.cmd) and its "translated" version by EMUFDD (A:\cpyteca.cmd) shows that there's no high-level difference in the directory structure and the attributes of each file:

Name / Size / Creation time / Modify time / Access time

#### Section 5. VIRTUAL-FLOPPY MODE STORAGE

Data can be loaded/saved into/from EMUFDD's memory using any USB key. No special software or partitioning is needed to copy'n'paste all the floppy disks. The virtual-floppy mode, a.k.a. "**ISO FLOPPY IMAGE FILES**", splits all the floppy disks into image files (mounted on any PC using free software VFD) and each "**emufddNN.img**" file (**NN** from **00** to **99**) will be handled as the low-level snapshot of a different floppy disk:

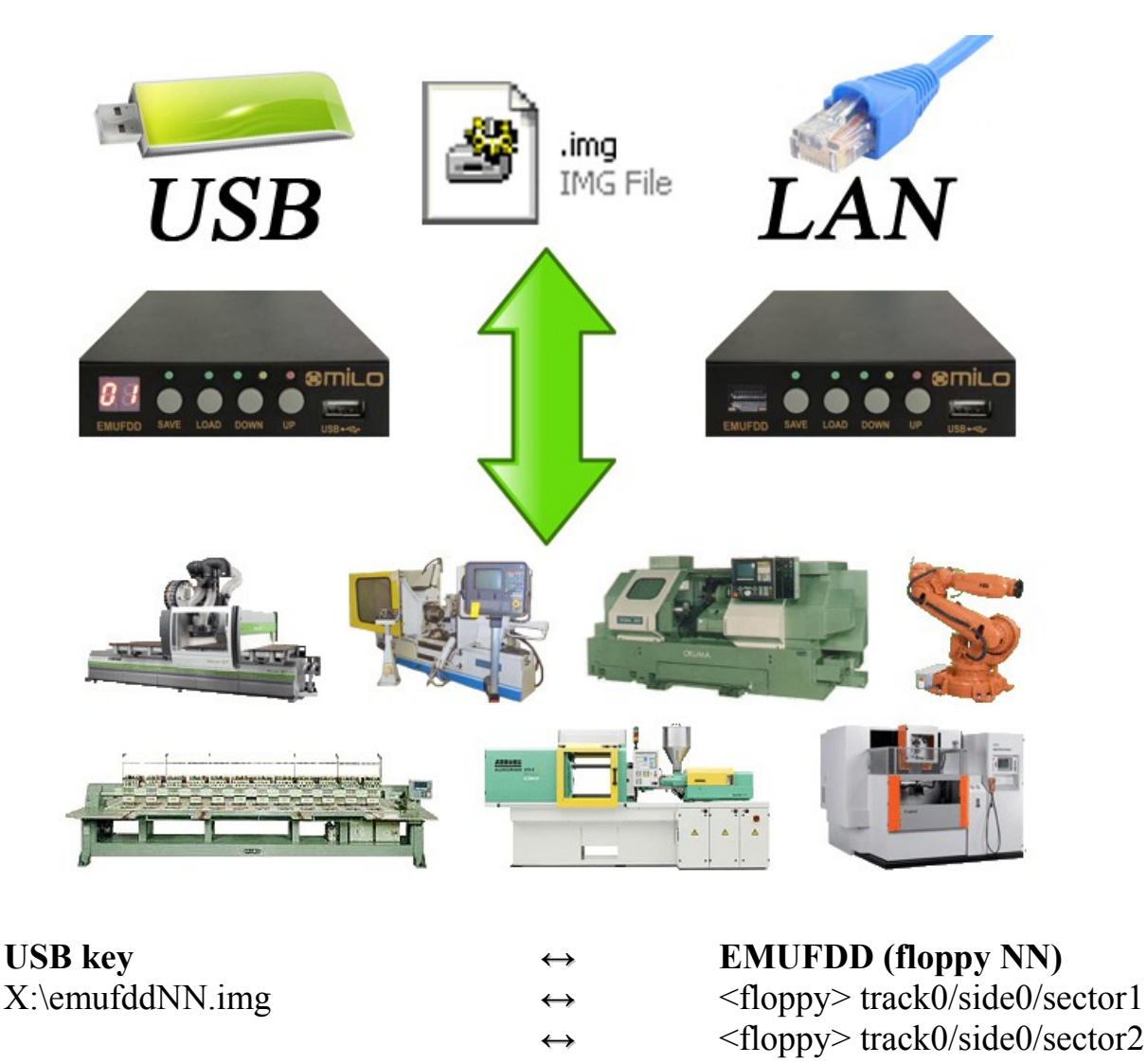

Virtual-Floppy image files:

- $\hat{U}$  are available for both loading and saving;
- $\hat{U}$  are a low-level snapshot of the floppy disk surface;
- $\hat{U}$  allow unlimited emulation of any floppy disk (system, bootable, custom, ...);
- $\hat{U}$  can be directly mounted as virtual floppy drives by free software VFD;
- û can be directly imported as backups of real floppies by free software OmniFlop;

...

 $\hat{U}$  can be enabled/disabled at anytime without reconfiguring (<u>Section 11</u>).

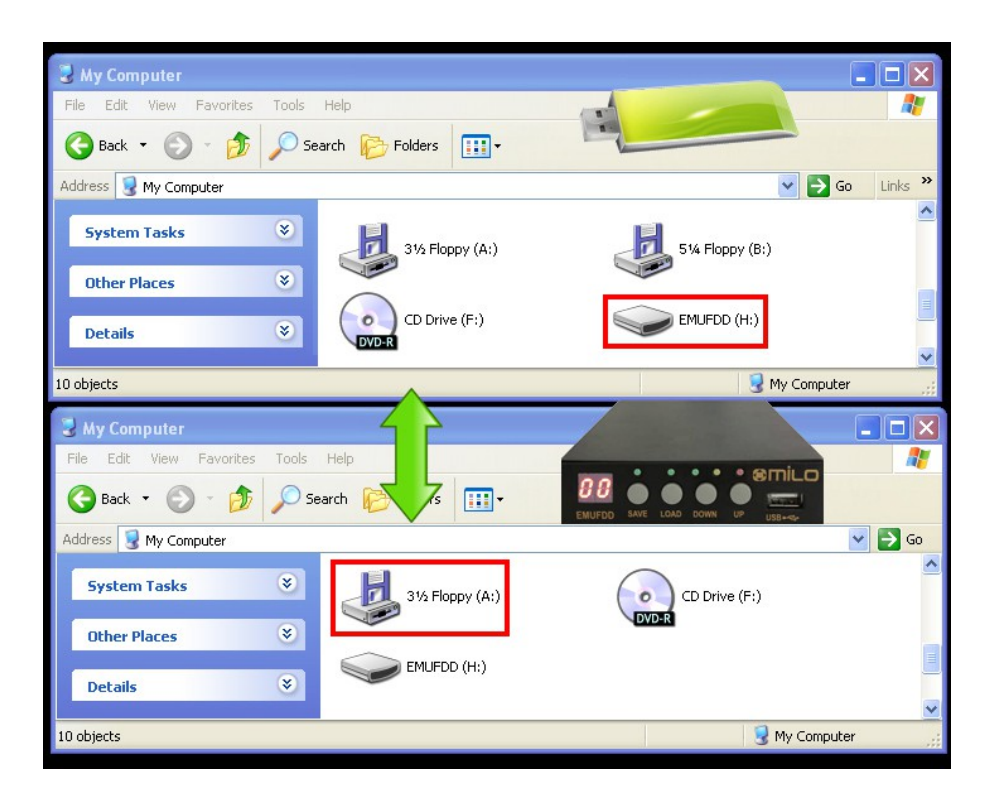

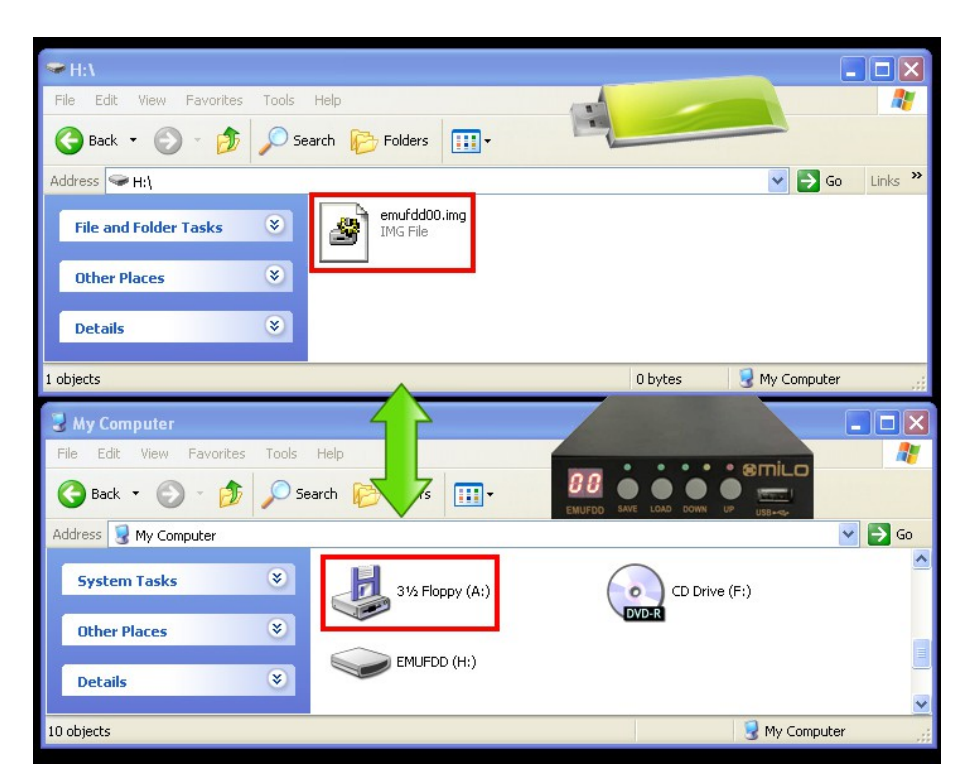

[top window]USB key (H:) in the PC server[bottom window]EMUFDD (A:) in the machinery

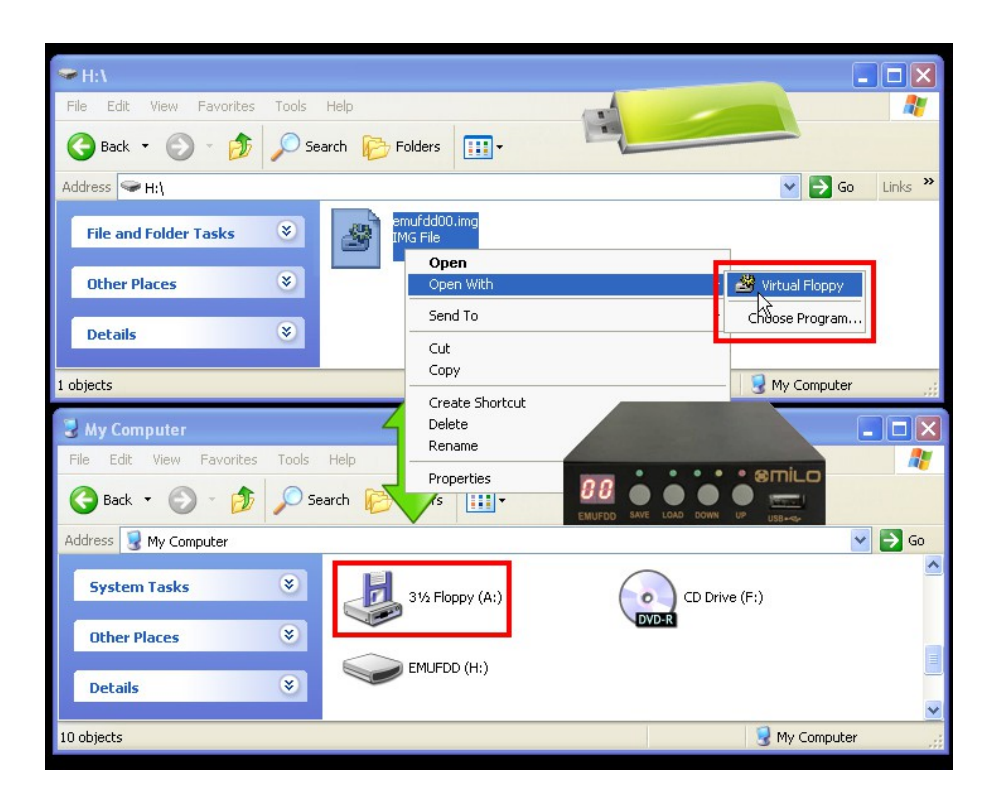

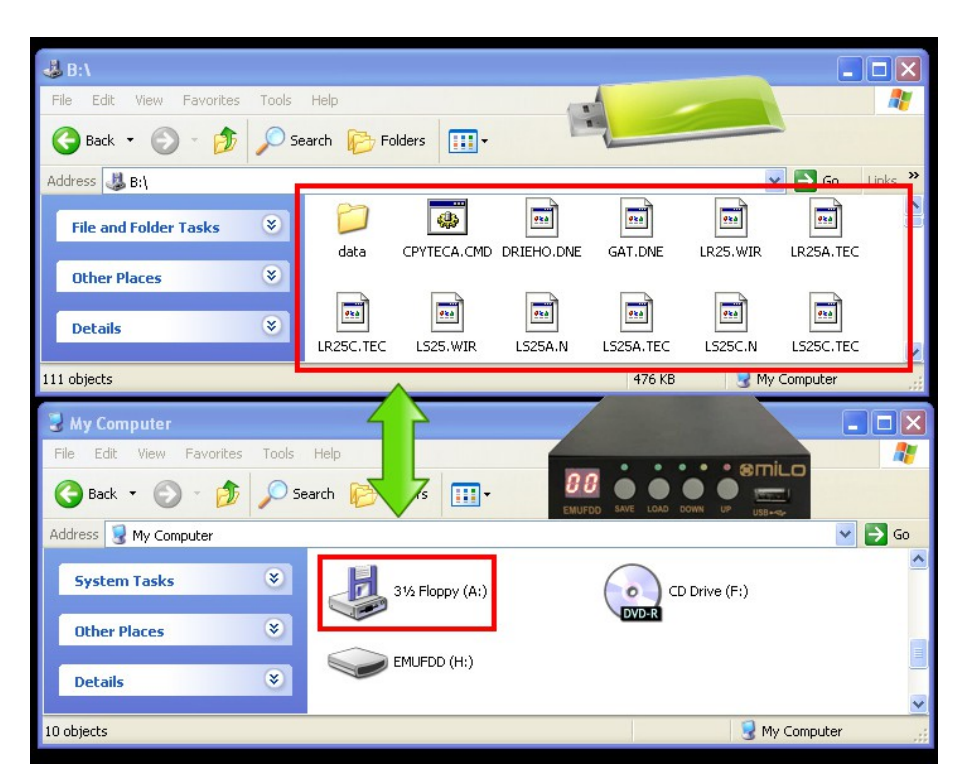

[top window]USB key (H:) + VFD (B:) in the PC server[bottom window]EMUFDD (A:) in the machinery

| ₩ B:\                          |             |              |            |                 | _         |            | X     |
|--------------------------------|-------------|--------------|------------|-----------------|-----------|------------|-------|
| File Edit View Favorites Tools | Help        |              | -          | 1               |           |            | 2     |
| 🌀 Back 👻 🕥 - 🏂 🔎 S             | Search 🄀 Fo | Iders        | 6          |                 |           |            |       |
| Address 🚜 B:\                  |             |              |            |                 |           | 🔁 Go 🛛 Lir | uks » |
| File and Folder Tasks 🛛 🛞      | D           |              |            |                 |           |            | ļ     |
| Other Places 😵                 | Gata        | CPYTECA.CMD  | DRIEHO,DNE | GATIONE         | LR25, WIR | LK25A.TEC  |       |
| Details                        | LR25C.TEC   | LS25.WIR     | LS25A.N    | LS25A.TEC       | 525C.N    | LS25C.TEC  |       |
| 111 objects                    | -           | <u></u>      |            | 476 KB          | 📑 My      | Computer   | -     |
| J A:\                          |             | 2            | /          |                 |           |            |       |
| File Edit View Favorites Tools | Help        | 1.1.1        |            |                 | • • emi   |            | . 🦺   |
| 🌀 Back 🔹 🕥 - 🏂 🔎               | Search 😥    | 7₅ 🛄•        | 8 E        | DD SAVE LOAD DO |           |            |       |
| Address 뷇 A:\                  | -           |              |            |                 |           | V E        | 60    |
| File and Folder Tasks 🛛 🛞      |             |              |            |                 |           |            |       |
| Other Places 😵                 | DATA        | CPTTECA, CMD | DRIEHO,DNE | GATIONE         | LK25, WIK | LR25A.TEC  | - 11  |
|                                | 224         |              |            | 220             |           | 224        |       |
| vecalis                        | LR25C.TEC   | LS25.WIR     | LS25A.N    | LS25A.TEC       | LS25C.N   | LS25C.TEC  | 1     |
| 111 objects                    |             |              |            | 476 KB          | 😒 My      | / Computer | -     |

| PYTECA.CME      | ) Properties ?                                 | CPYTECA.CME     | ) Properties                            |
|-----------------|------------------------------------------------|-----------------|-----------------------------------------|
| General Comp    | patibility                                     | General Com     | patibility                              |
|                 | CPYTECA.CMD                                    | -               | CPYTECA.CMD                             |
| Type of file:   | Windows NT Command Script                      | Type of file:   | Windows NT Command Script               |
| Description:    | CPYTECA                                        | Description:    | CPYTECA                                 |
| Location:       | B:\                                            | Location:       | A:\                                     |
| Size:           | 259 bytes (259 bytes)                          | Size:           | 259 bytes (259 bytes)                   |
| Size on disk:   | 512 bytes (512 bytes)                          | Size on disk:   | 512 bytes (512 bytes)                   |
| Created:        | lunedi 14 maggio 2012, 22.17.32                | Created:        | lunedi 14 maggio 2012, 22.17.32         |
| Modified:       | mercoledi 16 ottobre 1996, 14.28.08            | Modified:       | mercoledi 16 ottobre 1996, 14.28.08     |
| Accessed:       | martedi 15 maggio 2012                         | Accessed:       | martedi 15 maggio 2012                  |
| Attributes:     | <u>R</u> ead-only <u>H</u> iddenArchive        | Attributes:     | <u>R</u> ead-only <u>H</u> iddenArchive |
| (               | OK Cancel Apply                                |                 |                                         |
| /pe: Windows N1 | Command Script Date Modified: 16/10/1996 14.28 | Size: 259 bytes | 259 bytes 🛛 🕄 My Computer               |

A diff between the original **disk#00** in the USB key (B:\cpyteca.cmd) and its "translated" version by EMUFDD (A:\cpyteca.cmd) shows that there's no high-level and low-level difference in the directory structure and the attributes of each file:

Name / Size / Size on disk / Creation time / Modify time / Access time

#### Section 6. LOADING INTO EMUFDD'S MEMORY FROM USB

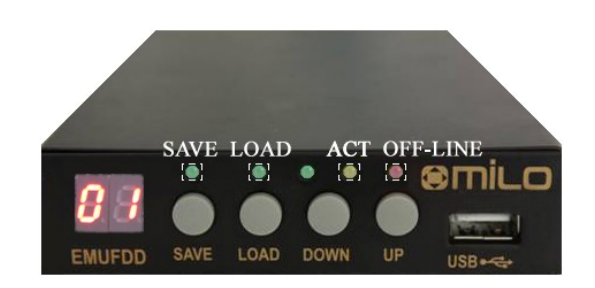

- $\hat{U}$  6.1) plug the USB key in and go Off-Line: press LOAD;
- ☆ 6.2) OFF-LINE\_LED turns on and the display shows [CH] while *checking* the USB key for floppy image files (and subdirectories, if translation is on). Should *no USB device* be plugged in, the displays shows [nd] and EMUFDD switches automatically back to On-Line mode;

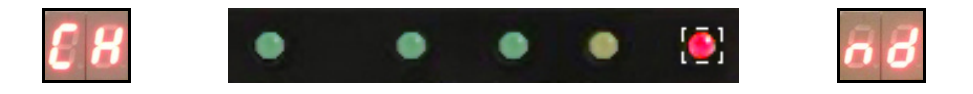

 <sup>↑</sup> 6.3) the display shows the current floppy number. Select the floppy to be loaded changing the current number (short DOWN/UP pressure = -1/+1, long DOWN/UP pressure = fast rewind/forward). Missing floppies are shown as [NN], existing floppies are shown as [N.N.]. Only existing floppies can be loaded, pressing LOAD;

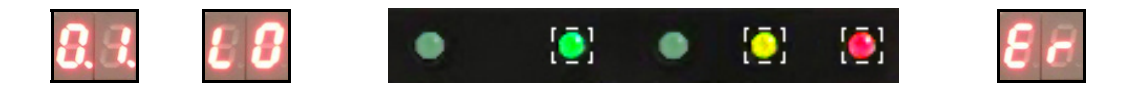

the display, while *loading*, shows [LO] and LOAD\_LED / ACT\_LED turn on, until loading end. Any loading *error* immediately stops loading and display shows [Er]. Successful loading ends with display showing again current floppy number and LOAD\_LED / ACT\_LED turned off;

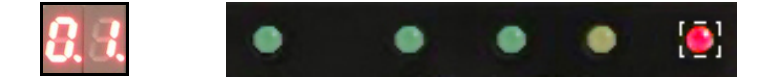

EMUFDD 4.25 – USB User Manual - Last Revision September 2012 p. 14/29

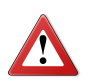

Plugging the USB key off while loading will not damage the USB key but will force EMUFDD to reset with an inconsistent internal memory !

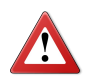

Loading completely overwrites EMUFDD's internal memory. The previous floppy, if not backed up before, can't be recovered !

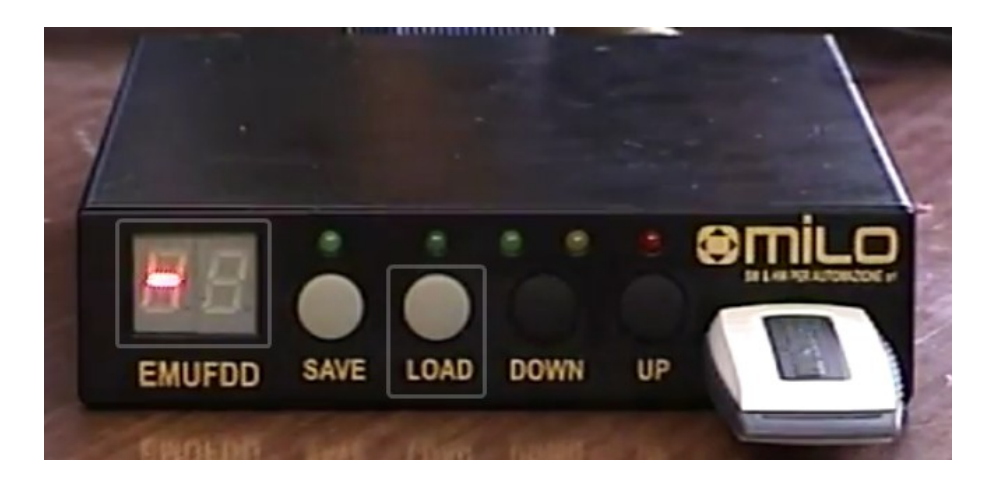

CLICK HERE FOR A VIDEO-DEMO: LOADING INTO INTERNAL MEMORY FROM USB

Load + Save can be used to create, without using a PC, multiple copies of an existing floppy on the USB key. For example: load NN and save it as NN+1, NN+2, NN+3, ...

#### Section 7. SAVING FROM EMUFDD'S INTERNAL MEMORY TO USB

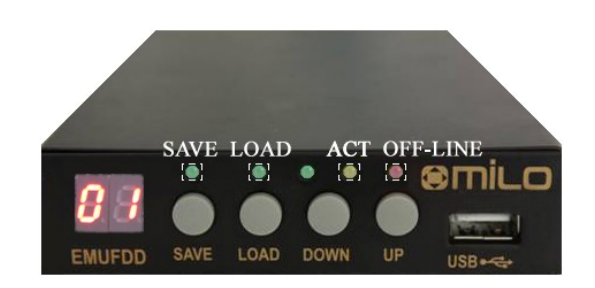

- ① 7.1) plug the USB key in and go Off-Line: press SAVE;
- Ŷ 7.2) OFF-LINE\_LED turns on and the display shows [CH] while *checking* the USB key for floppy image files (and subdirectories, if translation is on). Should *no USB device* be plugged in, the displays shows [nd] and EMUFDD switches automatically back to On-Line mode;

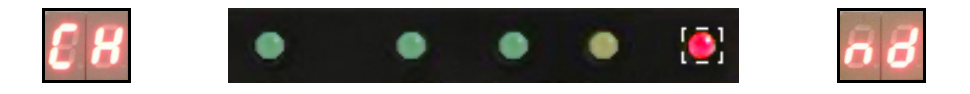

 <sup>↑</sup> 7.3) the display shows the current floppy number. Select the floppy to be saved changing the current number (short DOWN/UP pressure = -1/+1, long DOWN/UP pressure = fast rewind/forward). Missing floppies are shown as [NN], existing floppyies are shown as [N.N.].
 Both missing and existing flopping can be saved pressing SAVE (missing

Both missing and existing floppies can be saved, pressing SAVE (missing ones are created, existing ones are overwritten);

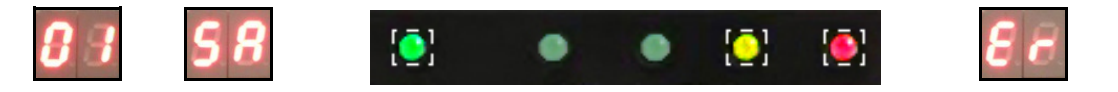

☆ 7.4) the display, while *saving*, shows [SA] and SAVE\_LED / ACT\_LED turn on, until saving end. Any saving *error* immediately stops saving and display shows [Er]. Successful saving ends with display showing again current floppy number and SAVE\_LED / ACT\_LED turned off;

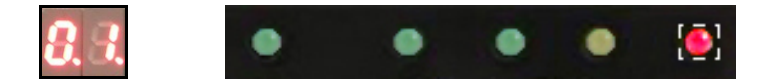

☆ 7.5) being no button pressed, after 5 seconds, EMUFDD automatically switches back to On-Line mode. Feel free to plug the USB key safely off.

EMUFDD 4.25 – USB USER MANUAL - LAST REVISION SEPTEMBER 2012 P. 16/29

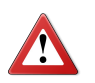

Plugging the USB key off while saving will damage the USB key. Plug the USB key off only after the OFF-LINE\_LED (red) turns off !

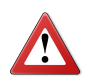

Saving completely overwrites USB key's destination. The previous floppy, if not backed up before, can't be recovered !

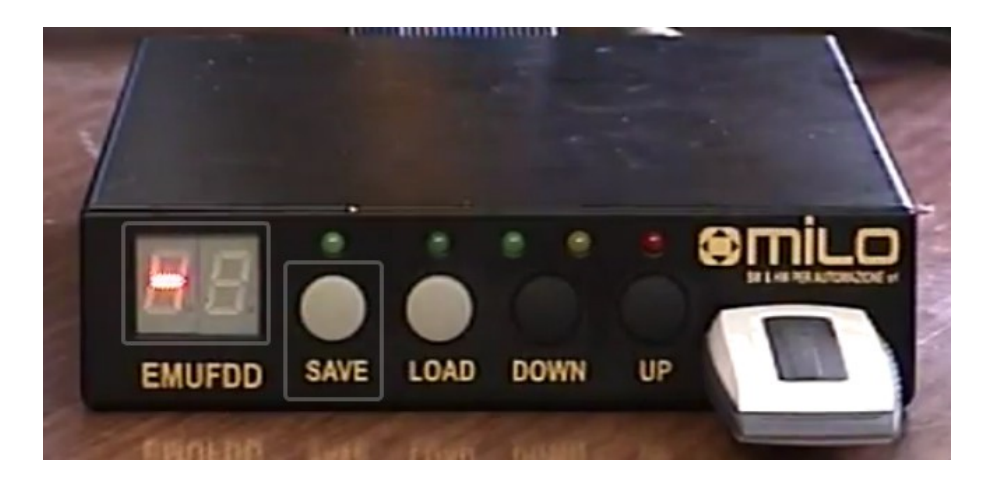

CLICK HERE FOR A VIDEO-DEMO: SAVING FROM INTERNAL MEMORY TO USB

i

Load + Save can be used to create, without using a PC, multiple copies of an existing floppy on the USB key. For example: load NN and save it as NN+1, NN+2, NN+3, ...

#### Section 8. FORMATTING EMUFDD'S INTERNAL MEMORY AND USB

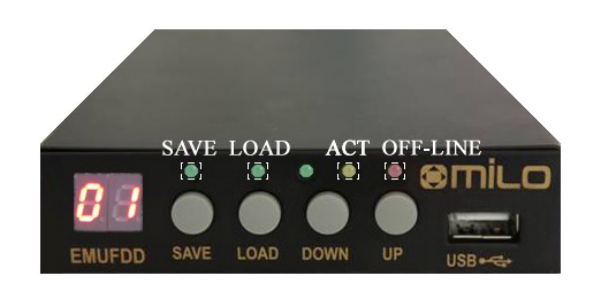

- û 8.1) plug the USB key in and go Off-Line: press SAVE;
- ☆ 8.2) OFF-LINE\_LED turns on and the display shows [CH] while *checking* the USB key for subdirectories (format is allowed only when translation is on). Should *no USB device* be plugged in, the displays shows [nd] and EMUFDD switches automatically back to On-Line mode;

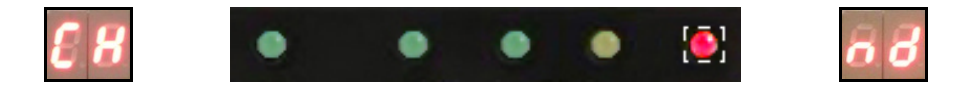

 <sup>↑</sup> 8.3) the display shows the current floppy number. Select the floppy to be formatted changing the current number (short DOWN/UP pressure = -1/+1, long DOWN/UP pressure = fast rewind/forward). Missing floppies are shown as [NN], existing floppyies are shown as [N.N.]. Both missing and existing floppies can be formatted pressing SAVE+LOAD (missing ones are created, existing ones are overwritten);

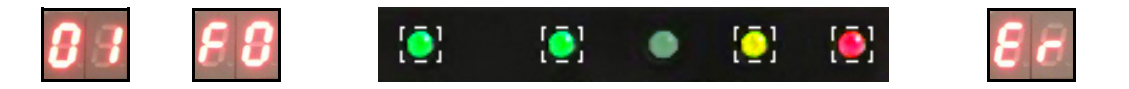

1 8.4) the display, while *formatting*, shows [FO] and SAVE\_LED / LOAD\_LED / ACT\_LED turn on, until formatting end. Any formatting *error* immediately stops formatting and display shows [Er]. Successful formatting ends with display showing again current floppy number and SAVE\_LED / LOAD\_LED / ACT\_LED turned off;

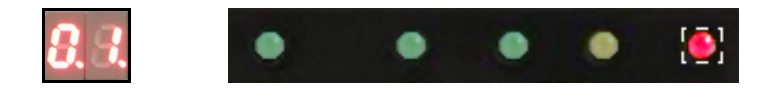

1 8.5) being no button pressed, after 5 seconds, EMUFDD automatically switches back to On-Line mode. Feel free to plug the USB key safely off.

EMUFDD 4.25 – USB User Manual - Last Revision September 2012 p. 18/29

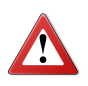

Plugging the USB key off while formatting will both damage the USB key and force EMUFDD to reset with an inconsistent internal memory. Plug the USB key off only after the OFF-LINE\_LED (red) turns off !

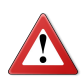

Formatting completely overwrites USB key's destination. The previous floppy, if not backed up before, can't be recovered !

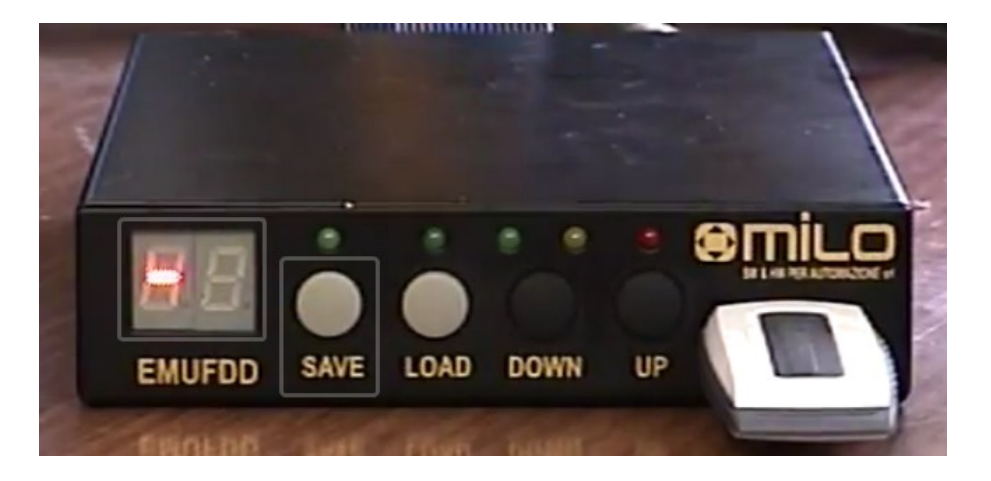

CLICK HERE FOR A VIDEO-DEMO: FORMATTING INTERNAL MEMORY AND USB

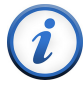

Format is allowed only in softwareless mode (when translation is on) Check the supported formats (SECTION 4).

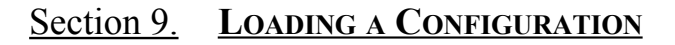

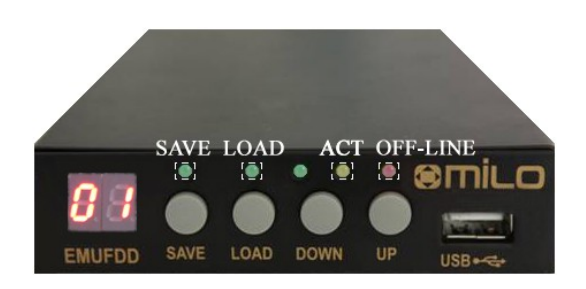

EMUFDD configuration is plug'n'play and absolutely jumper-free. It's also possible to configure the emulator with up to 100 different configurations and switch, at run-time, between them. The first 10 configurations ( $c0\div c9$ ) can be loaded with any custom setting, the other 90 configurations ( $0.0\div 9.0$ ) are fixed presets.

û 9.1) load a valid "**emufdd.cfg**" file into a USB key;

Configuration files for any machinery/floppy drive/floppy disk will be provided for free, only after purchasing, writing to the customer support (Eng. Cosimo Oliboni, 7/7 direct line with the designer of EMUFDD) at <u>oliboni@embeddedsw.net</u>

û 9.2) plug the USB key in and go Off-Line: press LOAD;

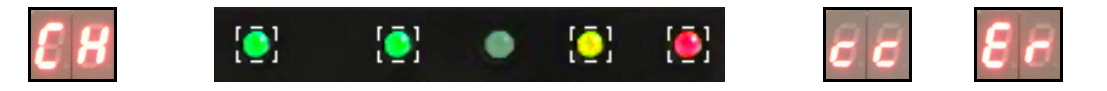

- 1 9.3) the device will auto-reset (all leds blink very fast) and the display, while *changing configuration*, shows **[cc]**. Any configuration *error* immediately stops auto-reset and display shows **[Er]**;

#### Section 10. SWITCHING CONFIGURATION

- û 10.1) with no USB key plugged in press SAVE+DOWN+UP;
- <sup>1</sup> 10.2) select the new configuration (NN = c0÷c9, 0.0÷9.0) changing the current number (DOWN/UP pressure = −1/+1). Missing configurations are shown as [cN], existing configurations are shown as [c.N] and [N.N]. Only existing configurations can be loaded, pressing SAVE+LOAD;

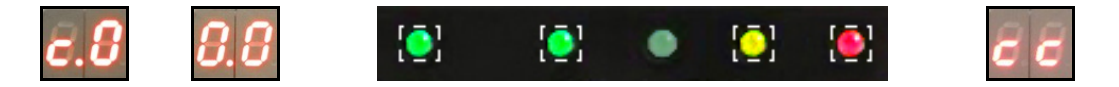

- û 10.3) the device will auto-reset (all leds blink very fast) and the display, while *changing configuration*, shows **[cc]**;
- <sup>1</sup> 10.4) load a valid floppy into memory (<u>SECTION 6</u>) or, if format is supported, format EMUFDD's memory (<u>SECTION 8</u>).

*Example 1: Your device needs two (or more) different kinds of floppy disks. Base configuration* (**c0**) *is assigned to the boot disk, the following ones* (**c1/c2**/...) *are assigned to user programs with different formats* (720 KB, 800 KB, 1.440 MB, ...).

- û device is powered up;
- $\hat{U}$  user selects base configuration and loads the boot image;
- $\hat{U}$  user selects another configuration and loads/saves user programs.

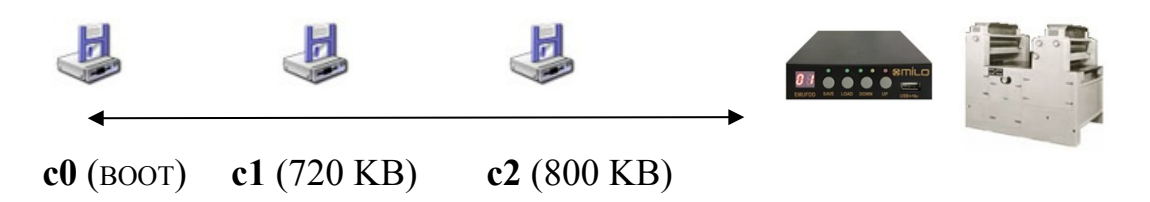

Example 2: You own more different devices and need to use the floppy on only one of them at a time. Each device is assigned a configuration and you buy only 1 EMUFDD.

- ℃ EMUFDD is connected "on the fly" to device-i;
- û user selects configuration-i and loads/saves a batch of work;
- **î** EMUFDD is disconnected from device-**i** and user goes on to the next one.

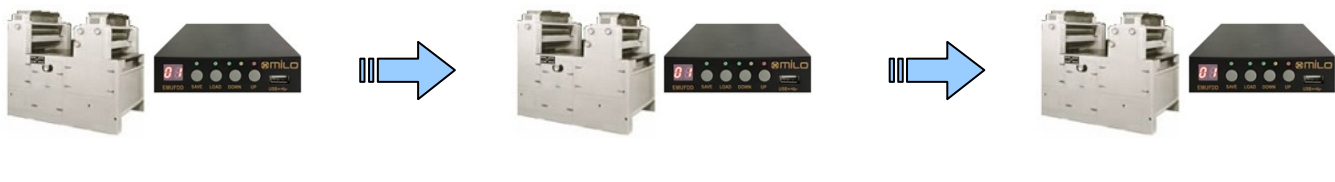

**c0** (DEVICE-0)

**c1** (DEVICE-1)

Connecting an EMUFDD "on-the-fly" it's very easy. You only need to modify, on each machinery, the floppy flat and power supply cables with longer ones, coming out from the machinery/control. After this modify, connecting/disconnecting the EMUFDD will be as easy as connecting/disconnecting a USB key and fast, since there's no more need to open the machinery to reach the floppy cables.

Here's a reconstruced flowchart about a plastic-injection company with two different kinds of Arburg and a Charmilles:

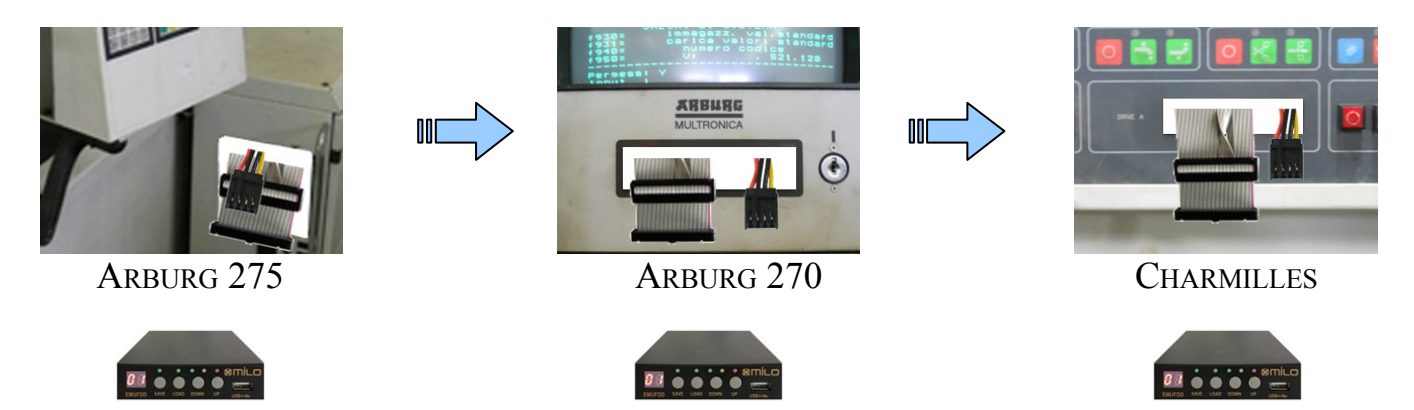

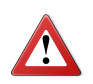

Before choosing the shared solution, be sure to check that your machinery supports "on the fly" connecting/disconnecting without resetting !

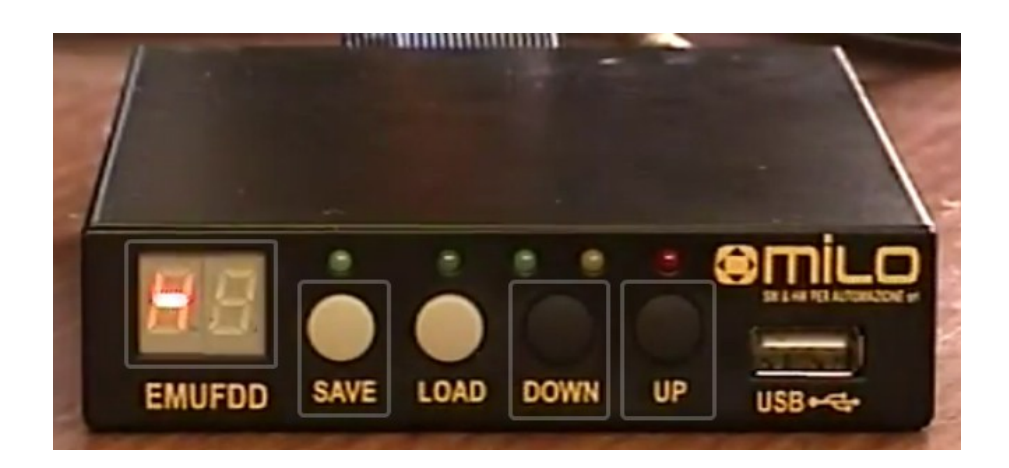

CLICK HERE FOR A VIDEO-DEMO: SWITCHING CONFIGURATION #00 / #89 CLICK HERE FOR A VIDEO-DEMO: SWITCHING CONFIGURATION #89 / #00

EMUFDD 4.25 – USB User Manual - Last Revision September 2012 p. 22/29

cN (DEVICE-N)

#### Section 11. SOFTWARELESS MODE ON/OFF

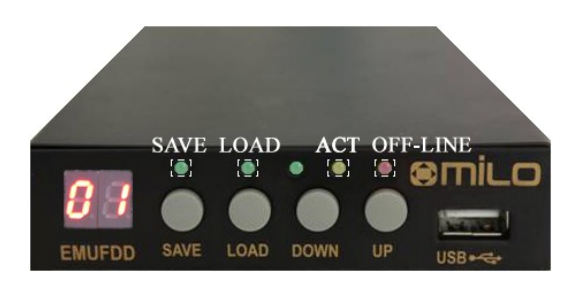

The softwareless mode translation feature (SECTION 4) can be enabled/disabled at anytime without reconfiguring the device.

- û 11.1) with no USB key plugged in press SAVE+UP;
- $\hat{v}$  11.2) the current translation configuration is shown as **[tN]** (N = 0/1 = disabled/enabled). Pressing SAVE+UP again causes the translation configuration to switch;

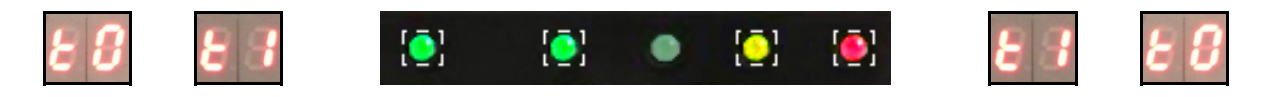

☆ 11.3) the device will auto-reset (all leds blink very fast) and the display shows the new *translation* configuration [tN].

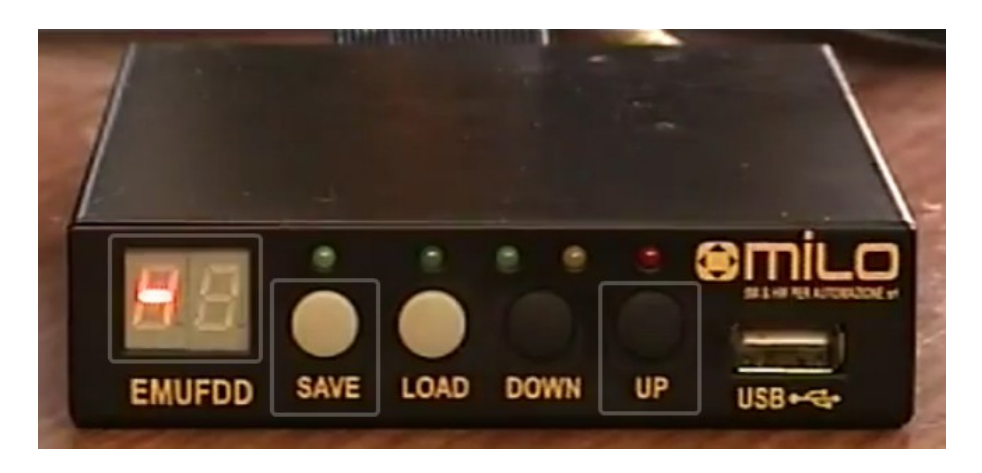

CLICK HERE FOR A VIDEO-DEMO: SETTING TRANSLATION ON CLICK HERE FOR A VIDEO-DEMO: SETTING TRANSLATION OFF

#### Section 12. AUTOSAVE ON/OFF

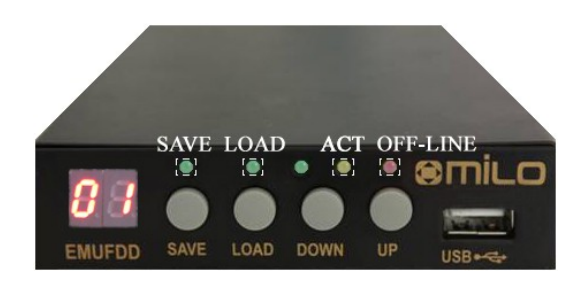

The AutoSave option has been added to simplify EMUFDD everyday's usage. When AutoSave is enabled, you don't need to manually save the current work before loading a new floppy or formatting a new one: EMUFDD automatically saves its internal memory to the current working floppy before loading/formatting.

- û machinery has written to the current floppy modifying it;
- û you need to automatically save to USB key before loading the next working floppy.
- û 12.1) with no USB key plugged in press SAVE+DOWN;
- $\hat{v}$  12.2) the current AutoSave configuration is shown as **[AN]** (N = 0/1 = disabled/enabled). Pressing SAVE+DOWN again causes the AutoSave configuration to switch;

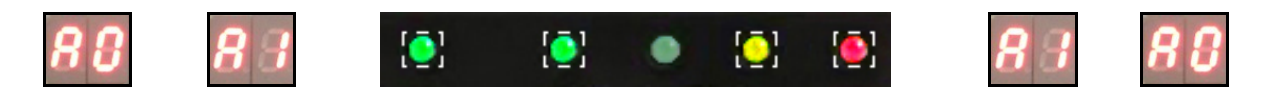

 <sup>1</sup> 12.3) the device will auto-reset (all leds blink very fast) and the display shows the new *AutoSave* configuration [AN].

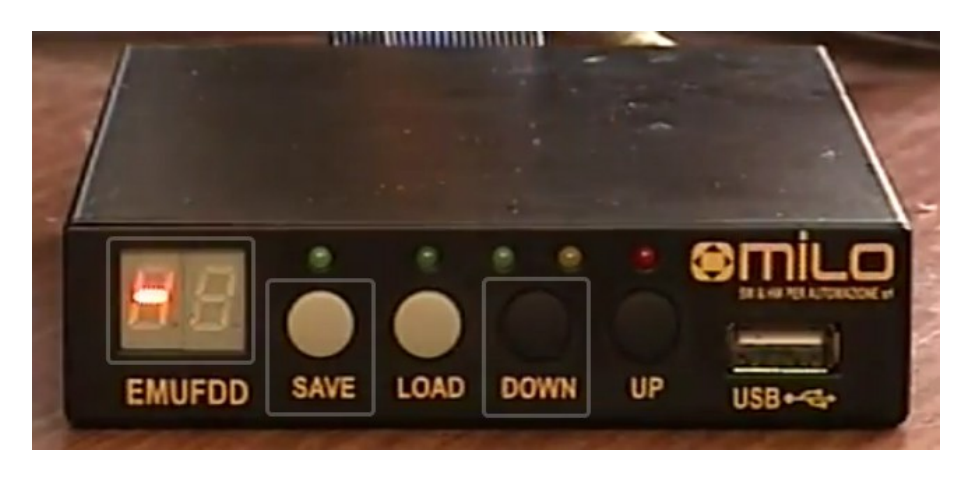

CLICK HERE FOR A VIDEO-DEMO: SETTING AUTOSAVE ON CLICK HERE FOR A VIDEO-DEMO: SETTING AUTOSAVE OFF

EMUFDD 4.25 – USB User Manual - Last Revision September 2012 p. 24/29

### Appendix A. FLOPPY DISK DRIVE INTERFACES

Floppy drive configurability: 34pin host interface.

| PIN                                                 | Dir | SIGNAL         |               |                                          |  |  |
|-----------------------------------------------------|-----|----------------|---------------|------------------------------------------|--|--|
|                                                     |     | (PC)           | (NC)          | (CUSTOM)                                 |  |  |
| 2                                                   | Out | Density Select | Disk Change   | 0 (GND) / 1 (+5V)<br>Disk Change / Ready |  |  |
| 4                                                   | -   | Not connected  | Not connected | Not connected                            |  |  |
| 6                                                   | -   | Not connected  | Not connected | Not connected                            |  |  |
| 8                                                   | Out | Index Hole     | Index Hole    | Index Hole                               |  |  |
| 10                                                  | In  | Motor A        | Drive 0       | Pin 10                                   |  |  |
| 12                                                  | In  | Drive B        | Drive 1       | Pin 12                                   |  |  |
| 14                                                  | In  | Drive A        | Drive 2       | Pin 14                                   |  |  |
| 16                                                  | In  | Motor B        | Motor         | Pin 16                                   |  |  |
| 18                                                  | In  | Step Dir       | Step Dir      | Step Dir                                 |  |  |
| 20                                                  | In  | Step Pulse     | Step Pulse    | Step Pulse                               |  |  |
| 22                                                  | In  | Write Data     | Write Data    | Write Data                               |  |  |
| 24                                                  | In  | Write Enable   | Write Enable  | Write Enable                             |  |  |
| 26                                                  | Out | Track 0        | Track 0       | Track 0                                  |  |  |
| 28                                                  | Out | Write Protect  | Write Protect | Write Protect                            |  |  |
| 30                                                  | Out | Read Data      | Read Data     | Read Data                                |  |  |
| 32                                                  | In  | Head Select    | Head Select   | Head Select                              |  |  |
| 34                                                  | Out | Disk Change    | Ready         | 0 (GND) / 1 (+5V)<br>Disk Change / Ready |  |  |
| 1,3,5,7,9,11,13,15,17,19,21,23,25,27,29,31,33 = GND |     |                |               |                                          |  |  |

The 34pin interface is natively supported by EMUFDD.

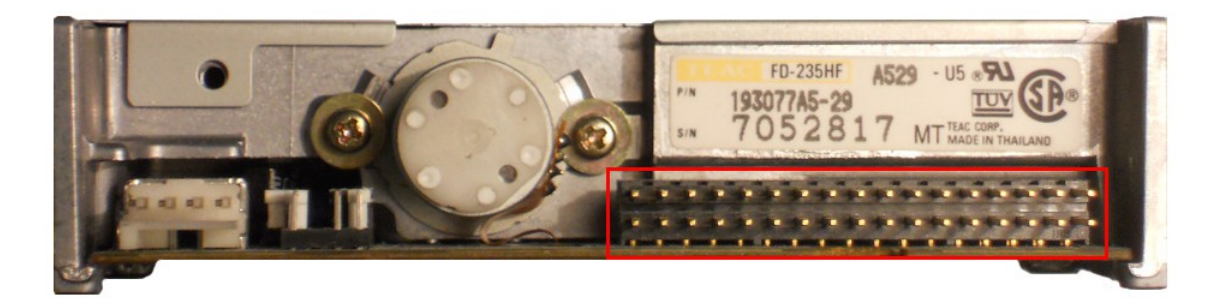

Example: 34pin host interface (TEAC FD-235HF-A529).

EMUFDD 4.25 – USB User Manual - Last Revision September 2012 p. 25/29

## Floppy drive configurability: 26pin host interface.

| Pin                                           | Dir              | SIGNAL         |  |
|-----------------------------------------------|------------------|----------------|--|
| 2                                             | Out              | Index Hale     |  |
|                                               | Out              | Index Hole     |  |
| 4                                             | In               | Drive Sel      |  |
| 6                                             | Out              | Disk Change    |  |
| 8                                             | Out              | Ready          |  |
| 10                                            | In               | Motor          |  |
| 12                                            | In               | Step Dir       |  |
| 13                                            | Out              | Density Select |  |
| 14                                            | In               | Step Pulse     |  |
| 16                                            | In               | Write Data     |  |
| 18                                            | In               | Write Enable   |  |
| 20                                            | Out              | Track 0        |  |
| 22                                            | Out              | Write Protect  |  |
| 24                                            | Out              | Read Data      |  |
| 26                                            | 6 In Head Select |                |  |
| 1,3,5 = +5V<br>7,9,13,15,17,19,21,23,25 = GND |                  |                |  |

The 26pin interface, normal & slim pinout, is supported by EMUFDD using an adatper.

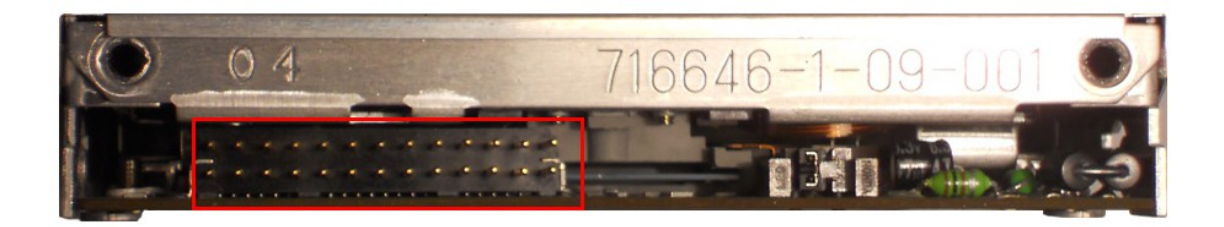

*Example: 26pin host interface* (NEC FD1138C) – *normal pinout.* 

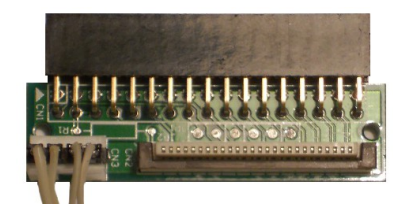

Example: 34pin-to-26pin slim adapter.

## Appendix B. TEAC FLOPPY DRIVES JUMPERING

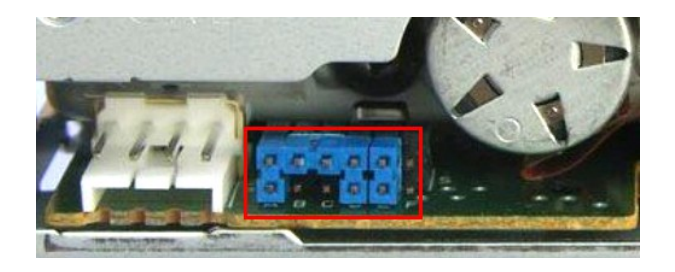

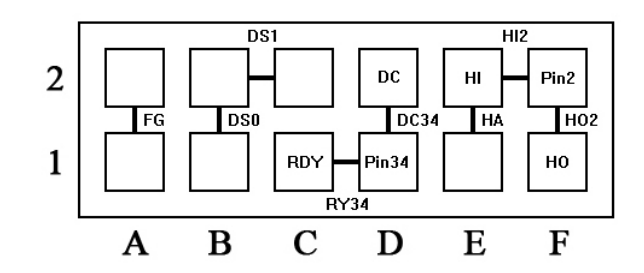

| A1-A2 | FG   | Short between FDD frame and DC 0V |                        |
|-------|------|-----------------------------------|------------------------|
| B1-B2 | DS0  | Drive select 0                    | (NC) Drive0            |
| B2-C2 | DS1  | Drive select 1                    | (NC) Drive1            |
| C1-D1 | RY34 | Ready output on Pin 34            | Pin34 = Ready          |
| D1-D2 | DC34 | Disk Change output on Pin 34      | Pin34 = Disk Change    |
| E1-E2 | НА   | Density set automatically         | Pin02 = Disk Change    |
| E2-F2 | HI2  | Density set by HD IN on pin 2     |                        |
| F1-F2 | HO2  | Density (HD OUT) output on pin 2  | Pin02 = Density Select |

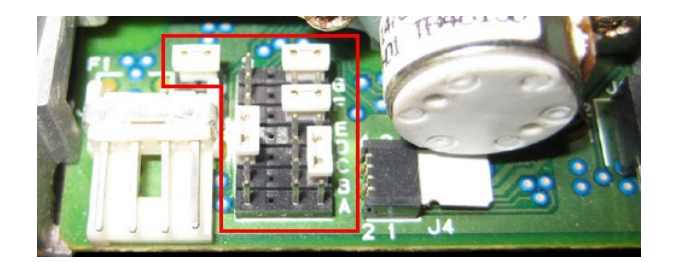

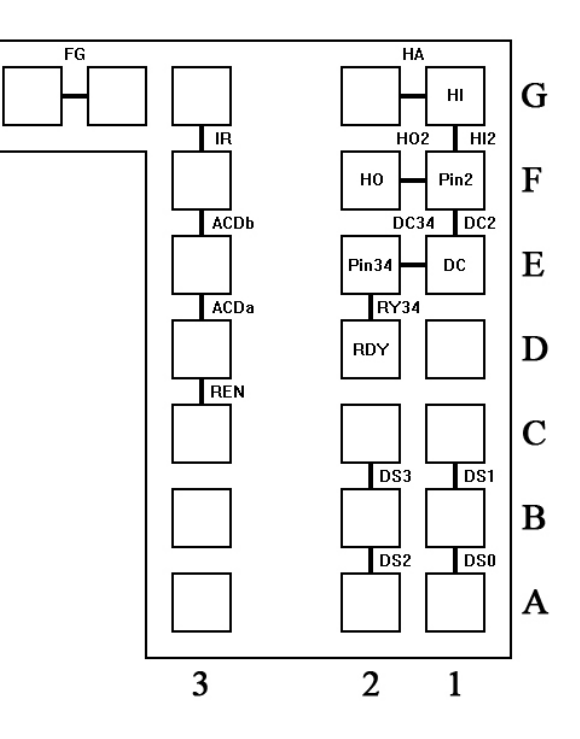

| FG    | FG                        | Short between FDD frame and DC 0V     |                        |
|-------|---------------------------|---------------------------------------|------------------------|
| A1-B1 | <b>DS0</b> Drive select 0 |                                       | (NC) Drive0            |
| B1-C1 | DS1                       | Drive select 1                        | (NC) Drive1            |
| A2-B2 | DS2                       | Drive select 2                        | (NC) Drive2            |
| B2-C2 | DS3                       | Drive select 3                        | (NC) Drive3            |
| C3-D3 | REN                       | Disable auto-recalibration            |                        |
| D3-E3 | ACD(a)                    | Disable auto-checking                 |                        |
| E3-F3 | ACD(b)                    | Disable auto-checking                 |                        |
| D2-E2 | RY34                      | Ready output on Pin 34                | Pin34 = Ready          |
| E1-E2 | DC34                      | Disk Change output on Pin 34          | Pin34 = Disk Change    |
| E1-F1 | DC2                       | Disk Change output on Pin 2           | Pin02 = Disk Change    |
| G1-G2 | НА                        | Density set automatically             |                        |
| F1-G1 | HI2                       | Density set by HD IN on pin 2         |                        |
| F1-F2 | HO2                       | Density (HD OUT) output on pin 2      | Pin02 = Density Select |
| F3-G3 | IR                        | LED on when: (Drive Select AND Ready) |                        |

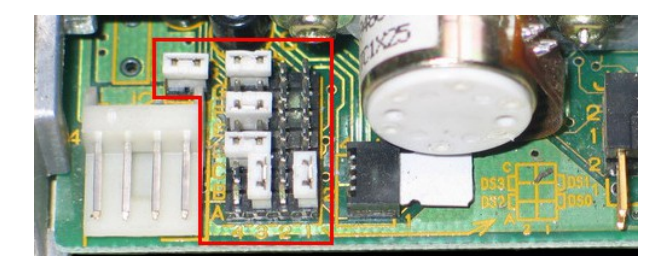

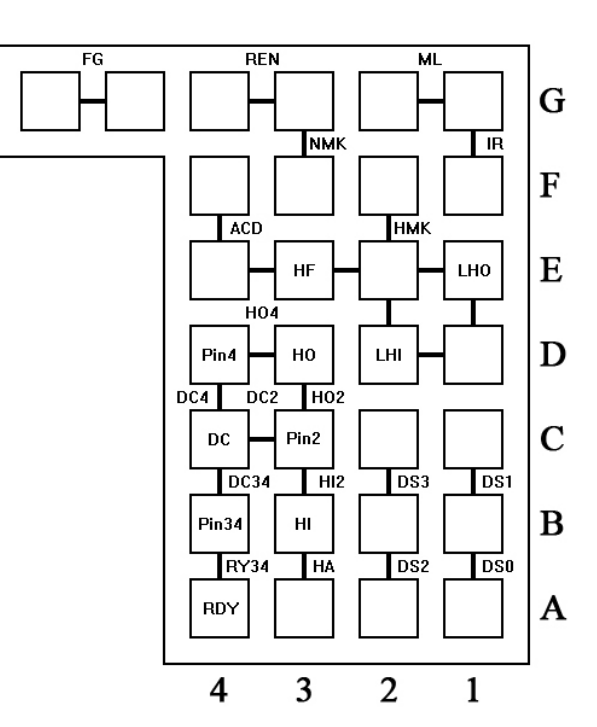

| FG    | FG   | Short between FDD frame and DC 0V           |                        |
|-------|------|---------------------------------------------|------------------------|
| A1-B1 | DS0  | Drive select 0                              | (NC) Drive0            |
| B1-C1 | DS1  | Drive select 1                              | (NC) Drive1            |
| A2-B2 | DS2  | Drive select 2                              | (NC) Drive2            |
| B2-C2 | DS3  | Drive select 3                              | (NC) Drive3            |
| A4-B4 | RY34 | Ready output on Pin 34                      | Pin34 = Ready          |
| B4-C4 | DC34 | Disk Change output on Pin 34                | Pin34 = Disk Change    |
| C3-C4 | DC2  | Disk Change output on Pin 2                 | Pin02 = Disk Change    |
| C4-D4 | DC4  | Disk Change output on Pin 4                 | Pin04 = Disk Change    |
| A3-B3 | HA   | Density set automatically                   |                        |
| B3-C3 | HI2  | Density set by HD IN on pin 2               |                        |
| C3-D3 | HO2  | Density (HD OUT) output on pin 2            | Pin02 = Density Select |
| D3-D4 | HO4  | Density (HD OUT) output on pin 4            | Pin04 = Density Select |
| D1-D2 | LHI  | or                                          |                        |
| D2-E2 | LHI  | HD IN low is high density                   |                        |
| D1-E1 | LHO  | or                                          |                        |
| E1-E2 | LHO  | HD IN high is high density                  |                        |
| E2-F2 | НМК  | Half mask for INDEX/READ-DATA               |                        |
| F3-G3 | NMK  | No mask for INDEX/READ-DATA                 |                        |
| F1-G1 | IR   | LED on when: (Drive Select AND Ready)       |                        |
| G1-G2 | ML   | Motor on when: (Motor ON AND LED on)        |                        |
| E4-F4 | ACD  | Disable auto-checking                       |                        |
| G3-G4 | REN  | Disable auto-recalibration                  |                        |
| E2-E3 | HF   | or                                          |                        |
| E3-E4 | HF   | Must always be in for this version of drive |                        |